MILLUM

# Hurtigguide Rapportmodul

I denne guiden ser du hvordan du kan lage en rapport i rapportmodulen.

### Rapporter i menyen

Du får tilgang til rapportene under valget Rapporter.

| MILLUM         | Søk etter vare    | ٩                                                   |
|----------------|-------------------|-----------------------------------------------------|
| G Bestilling   | g Ordrebehandling | Avtaler Menybank Varetelling <b>Rapporter</b> Admin |
| Filter         | <u>Nullstill</u>  | Rapporter / Rapporter >                             |
| Søk etter rapp | oort Q            | Rapporter   Gamle rapporter                         |

## Velg rapport på to måter

Du kan velge aktuell rapport ved å klikke på knappen *Velg* bak rapportnavnet, eller klikke på selve rapportnavnet for forhåndsvisning.

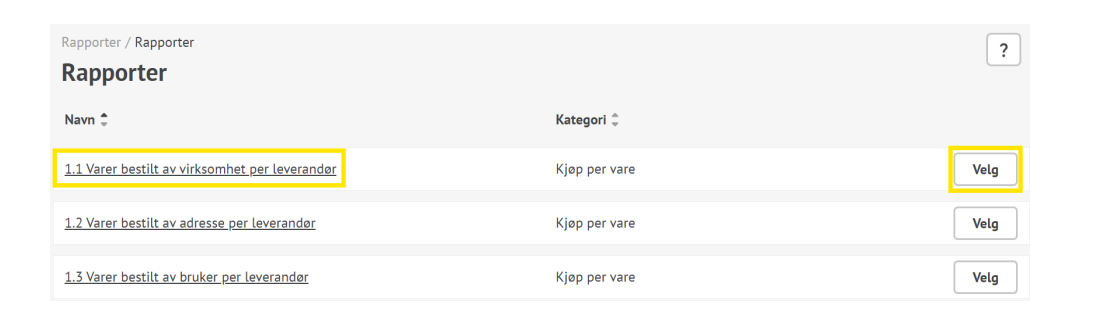

## Forhåndsvisning av rapport

Ved å klikke på rapportnavnet får du frem forhåndsvisning av rapporten og beskrivelse på hva rapporten inneholder. Klikker du på *Velg* i forhåndsvisningen, vil selve rapportkonfigurasjonssiden åpne seg.

| MILLUM.                           | Søk etter vare                                                   |                                                                  |                                               | Q                                         |                                       |                                                        |                                  |                                      | © +                         | Hei, System Adm                        | inistrator 🗸              | 몇 2 varer    |
|-----------------------------------|------------------------------------------------------------------|------------------------------------------------------------------|-----------------------------------------------|-------------------------------------------|---------------------------------------|--------------------------------------------------------|----------------------------------|--------------------------------------|-----------------------------|----------------------------------------|---------------------------|--------------|
| G Bestilling                      | Ordrebehandling                                                  | Avtaler M                                                        | enybank Va                                    | retelling <b>Rappo</b>                    | r <b>ter</b> Admin                    |                                                        |                                  |                                      |                             | Leveringsad                            | resse Super               | adresse 🗸    |
| Filter Søk etter rappor           | <u>Nullstill</u><br>rt <b>Q</b>                                  | Rapporter /<br>Rappor                                            | Rapporter<br><b>'ter</b>                      |                                           |                                       |                                                        | Kateg                            | gori ‡                               |                             |                                        |                           | ?            |
| Katalog<br>Kjøp per vare          |                                                                  | <u>1.1 Varer bestilt av virksomhet per leverandør</u>            |                                               |                                           |                                       |                                                        | Kjøp                             | Kjøp per vare                        |                             |                                        |                           | Velg         |
| Menybank<br>Ordre<br>Organisasjon |                                                                  | <u>1.2 Varer bestilt av adresse per leverander</u> Kjøp per vare |                                               |                                           |                                       |                                                        |                                  |                                      |                             |                                        | Velg                      |              |
| Pakksedler                        |                                                                  | 1.3 Varer be                                                     | stilt av bruke                                | <u>r per leverandør</u>                   |                                       |                                                        | Kjøp                             | per vare                             |                             |                                        |                           | Velg         |
|                                   | 1.3 Varer bestilt av<br>Rapporten er gir d<br>Rapporten gir ut a | v bruker per le<br>eg tilgang til<br>ntall og sum l              | verandør<br>å ta ut rappor<br>bestilt av vare | ter for alle bruker<br>r fra ønskede leve | e som du har til<br>rrandører i et an | gang til. Adminis<br>gitt tidsrom for v                | stratorer får t<br>valgte bruker | ilgang til å ta u<br>e. Det er mulig | it for alle l<br>å velge ek | orukere på sin vi<br>Istra informasjor | ×<br>rksomhet.<br>n inn i | Velg<br>Velg |
|                                   | adressenøkkel og                                                 | profil.                                                          | merking (mil)                                 | Ø/ØKOLOGISK MERK                          | ing), rabattmerk                      | ing (avtate/bonu                                       | s osv), veige                    | a sputte en var                      | e om den                    | nar forskjellig pr                     | is i perioden,            |              |
|                                   | A<br>1 Virksomhet                                                | B<br>Bruker                                                      | C<br>Adresse                                  | D<br>Leverandør                           | E<br>Varenummer                       | F<br>Varenavn                                          | G<br>Produsent/Imp.              | H<br>Enhetspris                      | I<br>Enhet                  | J<br>Ant.                              | K<br>Sum                  | Velg         |
|                                   | 2 Unit<br>Unit                                                   | Rekvirent                                                        | Gruppen1<br>Gruppen1                          | Storhusholdning<br>Storhusholdning        | 124669                                | DONUTS (0.05<br>kg)<br>MELK<br>KONDENSERT<br>(0.39 kg) | AS<br>GRUPPEN AS                 | 91,45                                | kg                          | 6                                      | 201,2                     | Velg         |
|                                   | Unit<br>4                                                        | Rekvirent                                                        | Gruppen1                                      | Storhusholdning                           | 1002690                               | TOMAT<br>SOLTØRKET<br>(1.85 kg)                        | GRUPPEN AS                       | 82,53                                | kg                          | 10                                     | 4580,4                    | Velg         |
|                                   |                                                                  |                                                                  |                                               |                                           |                                       |                                                        |                                  |                                      |                             | Lukk                                   | Velg                      | Velg         |

#### Millum Procurement

#### Valg i rapporten

Etter å ha åpnet konfigurasjonssiden må du foreta noen valg for å kunne aktivere knappen *Last ned som Excelfil*. Her er eksempel fra Rapport 1.3:

- Velge fra og til dato
- Velge leverandør(er) fra tilgjengelige leverandører i venstre boks
- Velge adresse(r) fra tilgjengelige adresser i venstre boks
- Rabattmerker (Valgfritt)
- Produktmerker (Valgfritt)
- Skille på enhetspris (Valgfritt)
- Adressenøkkel
- Profil

Etter at alle påkrevde valg er utført vil knappen *Last ned som Excelfil* bli klikkbar. Ved å trykke på knappen vil Excel filen generes og bli lastet ned enten automatisk, eller du får forespørsel fra nettleseren om å godta nedlastning.

| ra dato                | Til da             | ito         |             |                   |          |
|------------------------|--------------------|-------------|-------------|-------------------|----------|
| 25.08.2024             |                    | 9.2024      |             |                   |          |
| /elg ekstra informasjo | <b>n</b> Valgfritt |             |             |                   |          |
| Rabattmerker           | Produktmerker      | Skille på e | enhetspris  | Adressenøkkel     | Profil   |
| filgjengelige brukere  | 151 treff          |             | Valgte bru  | kere 0 treff      |          |
| Søk i listen           |                    | Q           | Søk i lis   | ten               | ٩        |
| Test Procurement       |                    | ^ >         |             |                   | •        |
| Admin Light            | ar Taat Dragurana  |             |             |                   |          |
| Andreas E Filertsen I  | vhoe               | ent <       |             |                   |          |
| Andreas Eilertsen Ly   | bo                 | ~~          |             |                   |          |
| d                      |                    | •           |             |                   | <b>v</b> |
| filgjengelige leverand | ører 41 treff      |             | Valgte leve | erandører 0 treff |          |
| Søk i listen           |                    | ۹) »        | Søk i lis   | iten              | ٩        |
| ABC Audiovisuell Tek   | nikk AB            | <u>^</u>    |             |                   |          |
| A&C Catering A/S       |                    |             |             |                   |          |
| Adecco Norge AS        |                    | <           |             |                   |          |
| Agent AS               |                    |             |             |                   |          |
|                        | ΔS                 |             |             |                   |          |